## Інструкція Google for Education

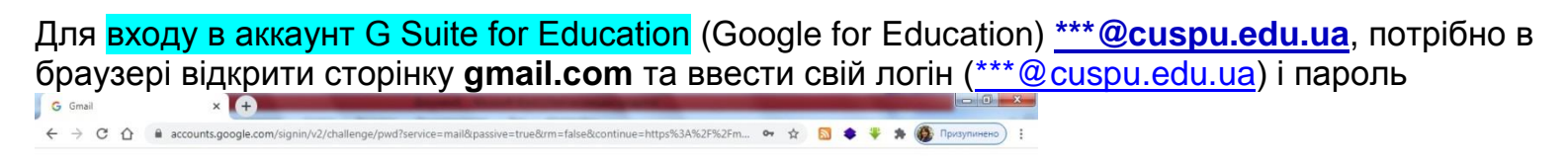

| (ÉRS)              | San 24       | nuteral    |    |
|--------------------|--------------|------------|----|
| ( admin            | _gsuite@cusp | u.edu.ua 🗸 |    |
| С Введіть пароль — |              |            |    |
|                    |              |            | ©  |
| Забули пароль?     |              | Да         | ni |
|                    |              |            |    |
|                    |              |            |    |
|                    |              |            |    |

Аккаунт *gsuite* надає користувачеві в розпорядження всі додатки google (такі як **пошта**, **google-drive**(необмежений об'єм хмарного сховища для державних освітніх установ), **googleдокументи**, календар, сайти і т.д.), а також **Classroom**(веб-сервіс Google для навчальних закладів), **Meet**(відеоконференції), **Jamboard**(інтерактивна дошка)

| → C ☆ 🔒 mail.goo             | gle.com/mail/u/0/#inbox |                                                                       | ☆ <u>N</u> ♦ : | ¥ * 🚯        | Призупинено) : |                                 |                                  |             |             |
|------------------------------|-------------------------|-----------------------------------------------------------------------|----------------|--------------|----------------|---------------------------------|----------------------------------|-------------|-------------|
| M Gmail                      | <b>Q</b> Пошук у пошті  | •                                                                     | ()<br>()       |              | ¢ 🗊            | · · · •                         | <ul> <li>★</li> <li>N</li> </ul> | • 1 • 1 • • | Призупинено |
| Написати                     | □ - C :                 |                                                                       | E              | датки Google |                | •                               | • • •<br>@ \$                    |             | <b>*</b>    |
| Вхідні                       | 🔲 🚖 Gmail Team          | Get the official Gmail app - Get the official Gmail app The best fear | Облікови…      | Gmail        | Диск           |                                 |                                  |             |             |
| Із зірочкою                  | 🔲 🚖 Gmail Team          | Tips for using your new inbox - Welcome to your inbox Find emails     |                |              |                | finial Oracil and The back ford | Групи                            | Новини      | Сейф        |
| Відкладені                   |                         |                                                                       | Документи      | Таблиці      | Презента       | me to your inbox Find emails    | <b>1</b> 01                      | 9           |             |
| Надіслані<br>Чернетки        |                         |                                                                       | 31             |              |                |                                 | Адміністр                        | Hangouts    | Форми       |
| Більше                       |                         |                                                                       | Календар       | Чат          | Meet           |                                 | <mark>.</mark>                   | 4           | Q           |
|                              |                         |                                                                       |                | •            |                |                                 | Keep                             | Jamboard    | Cloud Sea   |
| Нова зустріч<br>Мої зустрічі |                         |                                                                       | Сайти          | Контакти     |                |                                 | G                                | -tip-       |             |
| iouts                        |                         |                                                                       | _              |              |                |                                 | Колекції                         | Подкасти    |             |
| :леонора - +                 |                         | l                                                                     | <u>*</u>       | GE           | X              |                                 | _                                |             |             |
|                              |                         |                                                                       |                |              |                |                                 | -                                |             |             |
|                              |                         |                                                                       |                |              |                |                                 | Classroom                        | Cloud Print |             |

Для створення курсу (класу) викладачеві потрібно обрати з випадаючого списку додаток Classroom (або Клас), далі – натиснути «+» в правому верхньому куті вікна, та вибрати «Створити клас»

Ввести «Назву класу» (наприклад назву курсу та номер групи, для зручності), в полі «Розділ» бажано ввести своє прізвище та ім'я, яке буде потім відображатись для студентів під назвою курсу

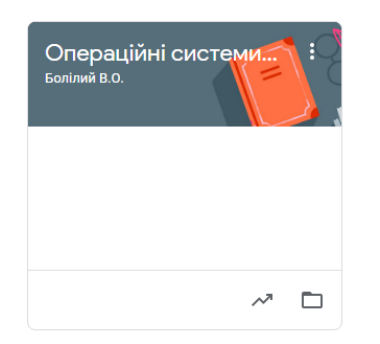

Для того, щоб додати групу студентів на курс, переходимо на вкладку «Люди» та натискаємо «Запросити»

В поле «Ім'я або електронна адреса» вводимо адресу групи (напр.: <u>an19m@cuspu.edu.ua</u>)

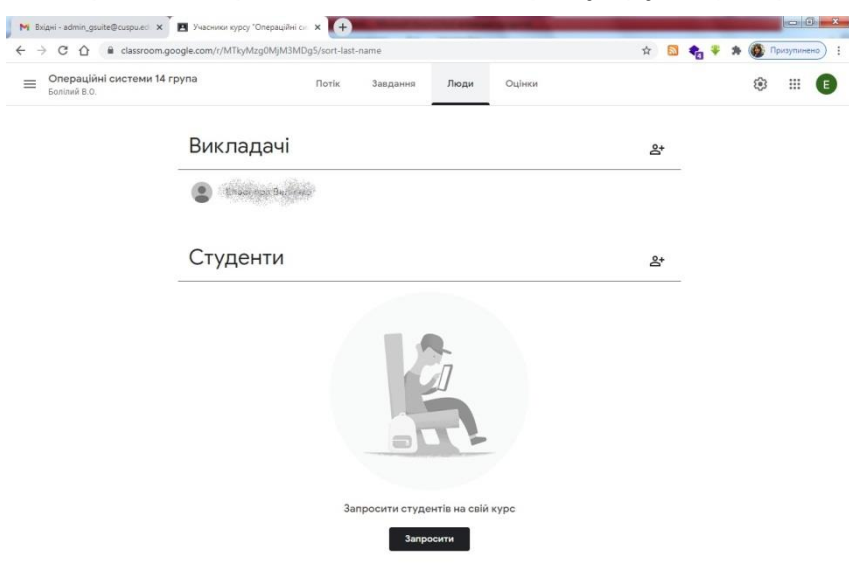

Студенти, увійшовши в свій аккаунт, і перейшовши в додаток *Классрум*, побачать запрошення на курс, яке потрібно «Прийняти»

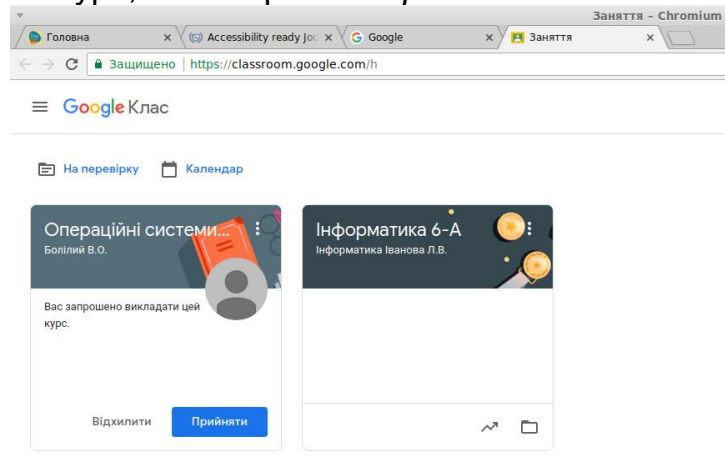

В клас також можна додати не одного викладача.

На вкладці «Завдання» є можливість створювати Завдання різного типу (з оцінюванням) та Запитання і Матеріали. Також можливо «Використати наявний…», тобто створене Вами завдання раніше, яке можна буде змінити, або ж залишити без змін

| Операційні системи 14 група | Doriv                  | 300 00000     | Пюли                       | Outiner       |                 |         |  | ŝ  | <br>4 |
|-----------------------------|------------------------|---------------|----------------------------|---------------|-----------------|---------|--|----|-------|
| Болілий В.О.                | Horik                  | завдання      | люди                       | Оцінки        |                 |         |  | ලා |       |
|                             | - Створити             |               |                            | Meet          | 🛅 Папка курсу н | а Диску |  |    |       |
| é                           | Завдання               | воєму кла     | су на цій                  | сторінці      |                 |         |  |    |       |
| ſ                           | Завдання з тестом      | ня            |                            |               |                 |         |  |    |       |
| G                           | Запитання              | ту за модулям | и або <mark>блока</mark> м | ии, використо | вуйте теми      |         |  |    |       |
| C                           | Матеріал               | бачитимуть ст | уденти                     |               |                 |         |  |    |       |
| Ę                           | Використати наявний до |               |                            |               |                 |         |  |    |       |
|                             | Taura                  |               |                            |               |                 |         |  |    |       |

Якщо обрати «Завдання с тестом», автоматично в завдання буде додану пусту googleформу, яку Ви можете наповнити запитаннями. Оцінки з тесту можна імпортувати в завдання, якщо залишити перемикач «Імпорт оцінок» увімкненим.

| ^ | Завдання                                                                                                    |                          | призначити   |   |
|---|----------------------------------------------------------------------------------------------------|--------------------------|--------------|---|
| Ê | Назва                                                                                                    | Для:<br>9-2 Інформа 👻    | Усі студенти | • |
| = | Вказівки (необов'язково)                                                                                                    | Бали                     |              |   |
|   |                                                                                                    | 100 🝷                    |              |   |
|   |                                                                                                    | На                       |              |   |
|   | 🕲 Додати + Створити                                                                                                    | Термін не вказано        |              | * |
|   | Blank Quiz                                                                                                    | Тема                     |              |   |
|   | вооде форми                                                                                                    | Без теми                 |              | • |
|   | У Класі можна імпортувати оцінки для завдань. Ця функція автоматично обмежує кожну форму до 1 відповіді на користувача, збирає<br>електронні адреси та приймає відповіді лише від користувачів у вашому домені.<br>Імпорт оцінок | Категорія<br>+ Категорія |              |   |

До Завдань є можливість додавати різні типи матеріалів (посилання, документи на Googleдиску, власні завантажені файли, ролики Youtube), з різним рівнем доступу до них (перегляд, редагування).

| Зав      | дання                                |                                       |                                         |                |
|----------|--------------------------------------|---------------------------------------|-----------------------------------------|----------------|
| Ha<br>07 | <sup>азва</sup><br>7.10.20 Додавання | тривимірних примітивів. Вирівнюван    | ня, обертання, копіювання та клонування | Для:           |
| 0        | б'єктів. Витягуванн                  | ня (екструдування) форми об'єкта. (Ур | юк 11-12)                               | Усі студенти 👻 |
| Вк       | казівки (необов'язково)              |                                       |                                         | Бали           |
| П        | lepeгляньте теорет<br>роектів.       | ичний матеріал. Виконайте завдання.   | Як результат роботи прикріпіть файли    | 11 -           |
|          |                                      |                                       |                                         | На             |
| 0        | Додати + С                           | Створити                              |                                         | вт, 20 жовт.   |
| 6        | Google Диск                          |                                       |                                         | Тема           |
| G        | ∋ Посилання<br>)। Файл               | ю за комп'ютером11-12.pdf             | Студенти можуть переглядати 👻 🗙         | 3D-графіка     |
| N        | 5                                    | Popular (presspersourie) p Plondor y  | roy 7 - podopozu zo vučeni uozonioz     | Категорія      |
| 0        | YouTube                              |                                       | рок / - реферати та учоові матеріал     | I. Kanada I.   |
|          | YouTube                              | Im.co.ua/1/1-3/1-36837.html           |                                         | + категорія    |

Всі файли, які Ви додаватимите до Завдань, автоматично будуть зберігатись в папки на Вашому google-диску в теках з назвами курсів

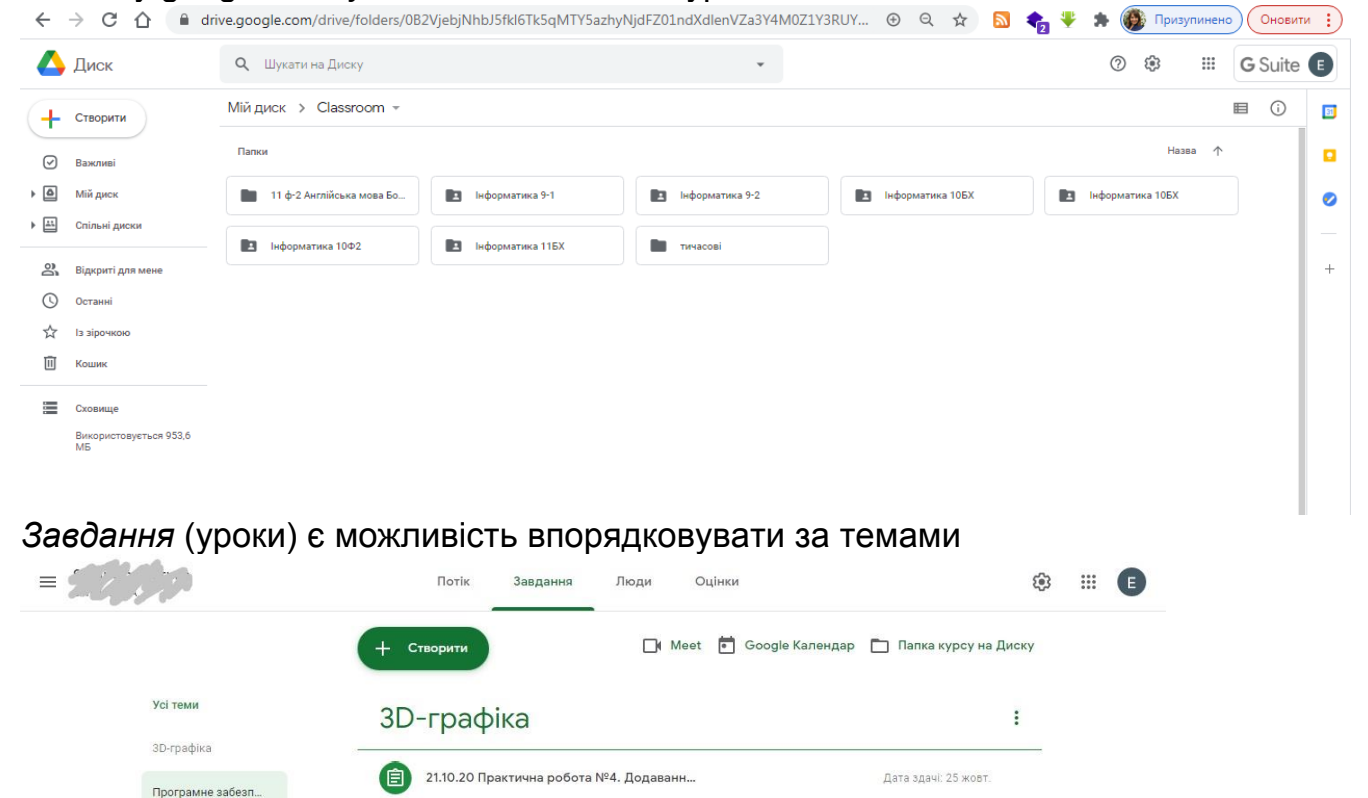

## Програмне забезпечення та інформаційна б... 🕴

Дата здачі: 20 жовт.

Змінено 15 жовт.

Змінено 6 жовт.

Студенти бачать лише теми з опублікованими дописами

a

## На вкладці «Оцінки» є зведена відомість по оцінкам за всі завдання

07.10.20 Додавання тривимірних примітив...

07.10 о 9:30 чекаю в meet на урок

До 07.10.20 завантажити та встановити пр...

|                          |                                 | Потік Завдання Люди             | Оцінки | 🅸 III 🗉 |
|--------------------------|---------------------------------|---------------------------------|--------|---------|
|                          | 25 жовт.<br>21.10.20<br>Практич | 20 жовт.<br>07.10.20<br>Додаван |        |         |
| Сортувати за прізвищем 📼 | з 11                            | 3 11                            |        |         |
| Середня оцінка курсу     |                                 | 9,38                            |        |         |
| Carsten Sarrey (S.C.)    |                                 | 10                              |        |         |
| Status Siporce           |                                 | 9                               |        |         |
| Contra strongen c        |                                 | 9                               |        |         |
| · Interaction            |                                 | 10                              |        |         |
| Mersie Vanataria         |                                 | Немає                           |        |         |
| Coopin 2 South 3         | /11                             | /11<br>Виконано нев             |        |         |
| Aptae (Lepserg           |                                 | 8                               |        |         |

З цього ж вікна можна «Повернути», з оцінкою або без, завдання студенту, а також «Переглянути надіслані файли»

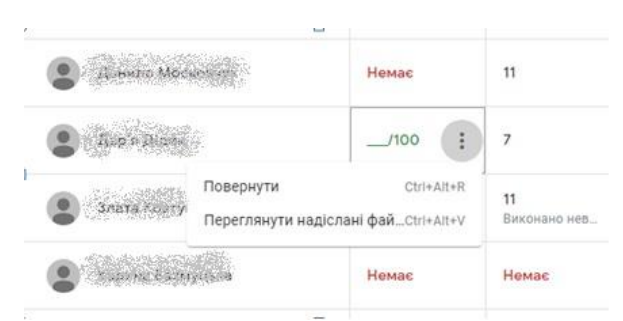

Відкриється вікно з роботою студента, де можна переглянути або скачати файли, додати приватний коментар, оцінити.

| 28.10.20 Текстові об'єкти та їх р                                                                                                    | редагування. Рендеринг тривимі                                          | рної сцени. Практична робота №5.                                                                                                    | Побудс | ова три 🗰                                            | E   |
|----------------------------------------------------------------------------------------------------|-------------------------------------------------------------------------|----------------------------------------------------------------------------------------------------|--------|------------------------------------------------------|-----|
| 2 Suid M Eprin apend                                                                                                    | 11/11 <b>ч с &gt;</b>                                                   |                                                                                                    |        | Повернути                                            | •   |
| 属 дом.png                                                                                                    |                                                                         | E ₽ ± :                                                                                                    |        | Файли<br>Здано 2 лист., 23:24<br>Переглянути історію |     |
| A Bender [D:/Joppanens/gree fem.Jient]                                                                                                    |                                                                         | - a ×                                                                                                    |        | 🗾 дом.png                                            | Ø   |
| Or the test index on the line of light many scales (state) interview in<br>The line of the line state of the line of the line line of the line of the line of the line of the line of the line | der Janester Innders Generating Stating 4<br>12 menu – (> 00 M + 18 /∖) | Afγ hors         D         B × Merce         B           Gene         Ter. Br.         D         Tγ.         B           P = 20 + 20 + 20 + 20 + 20 + 20 + 20 + 20 |        | 📕 имя и фамилия.png                                  |     |
| *<br>•<br>•                                                                                                    |                                                                         | *<br>•<br>•                                                                                                    |        | Оцінка                                               |     |
| ⊕<br>∠.<br>▶                                                                                                    |                                                                         | ▲<br>10 - ★ the ∮ meanin 2<br>11 - ■                                                                                                    |        | 11/11                                                | •   |
|                                                                                                    |                                                                         |                                                                                                    |        | Приватні коментарі                                   |     |
|                                                                                                    |                                                                         | Ana Case                                                                                                    |        | Додайте приватний ко                                 |     |
|                                                                                                    |                                                                         | © toppes € 400 • + + + + + + + + + + + + + + + + + +                                                                                                    |        | Скасуваті Опублікув                                  | ати |
|                                                                                                    |                                                                         | - Cop Pirenter<br>Some Special Research Advances<br>Autoration Dates<br>Subardia Standardson<br>Pisana Indea                                                       |        |                                                      |     |
| Gr         Travinds - Roya - Weie Mithon           Image: Signal - Signal - Sign                                                   | (#  # #*** # ) ## ##<br>100 123 123 125 146 250 346 1370 186 180 200    | 40 Doxt 1 Enel 200     20 200 240 250     Coston Projection     Coston Projection                                                                                  |        |                                                      |     |
| P Borgone specto renor gron monocaz                                                                                                    |                                                                         | ∧ 및 de vao (832)<br>8112000 ₪                                                                                                    |        |                                                      |     |
|                                                                                                    |                                                                         |                                                                                                    | 0      |                                                      |     |
|                                                                                                    | - 9 +                                                                   |                                                                                                    | >      |                                                      |     |

Якщо на вкладці «Завдання» клацнути на конкретному завданні – «Переглянути завдання», відкриється вікно з роботами студентів по цьому конкретному завданні

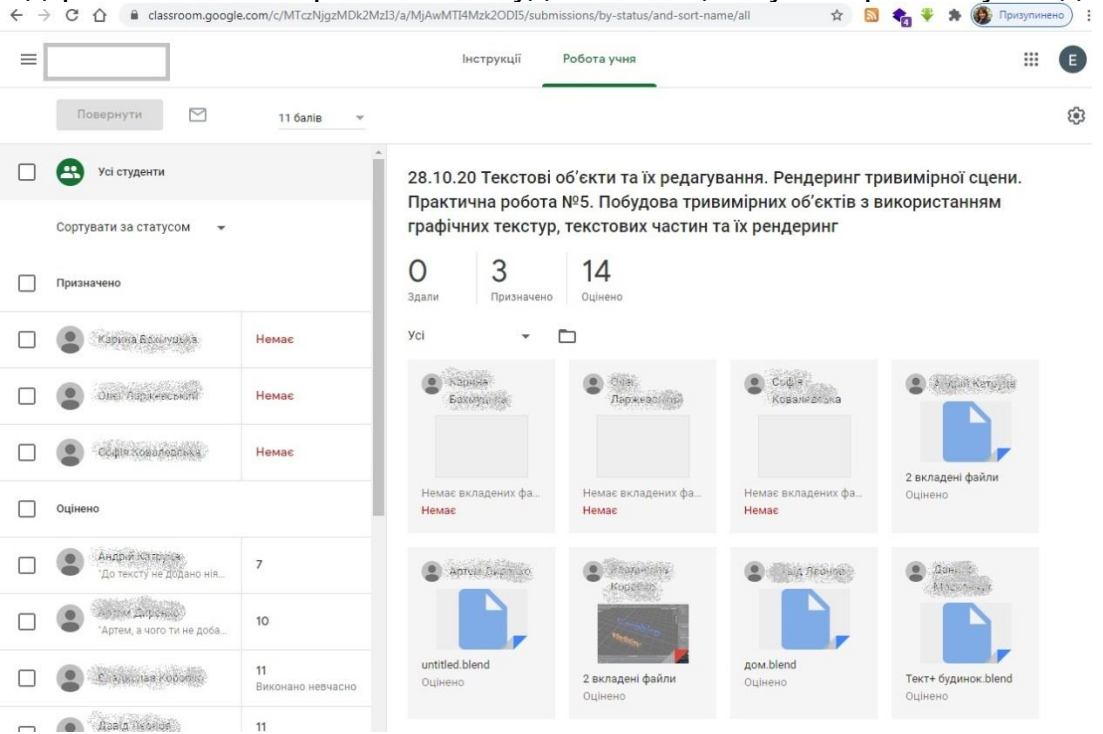

Для того, щоб була можливість у курсі проводити відео конференції Meet, потрібно натиснути на зображення камери (Meet) та створити посилання Meet.

📑 Meet 💼 Google Календар 🛅 Папка курсу на Диску

В режимі відео конференції, кожен учасник може демонструвати зображення з власного екрану для всіх, натиснувши внизу екрану «Розпочати презентацію зараз»

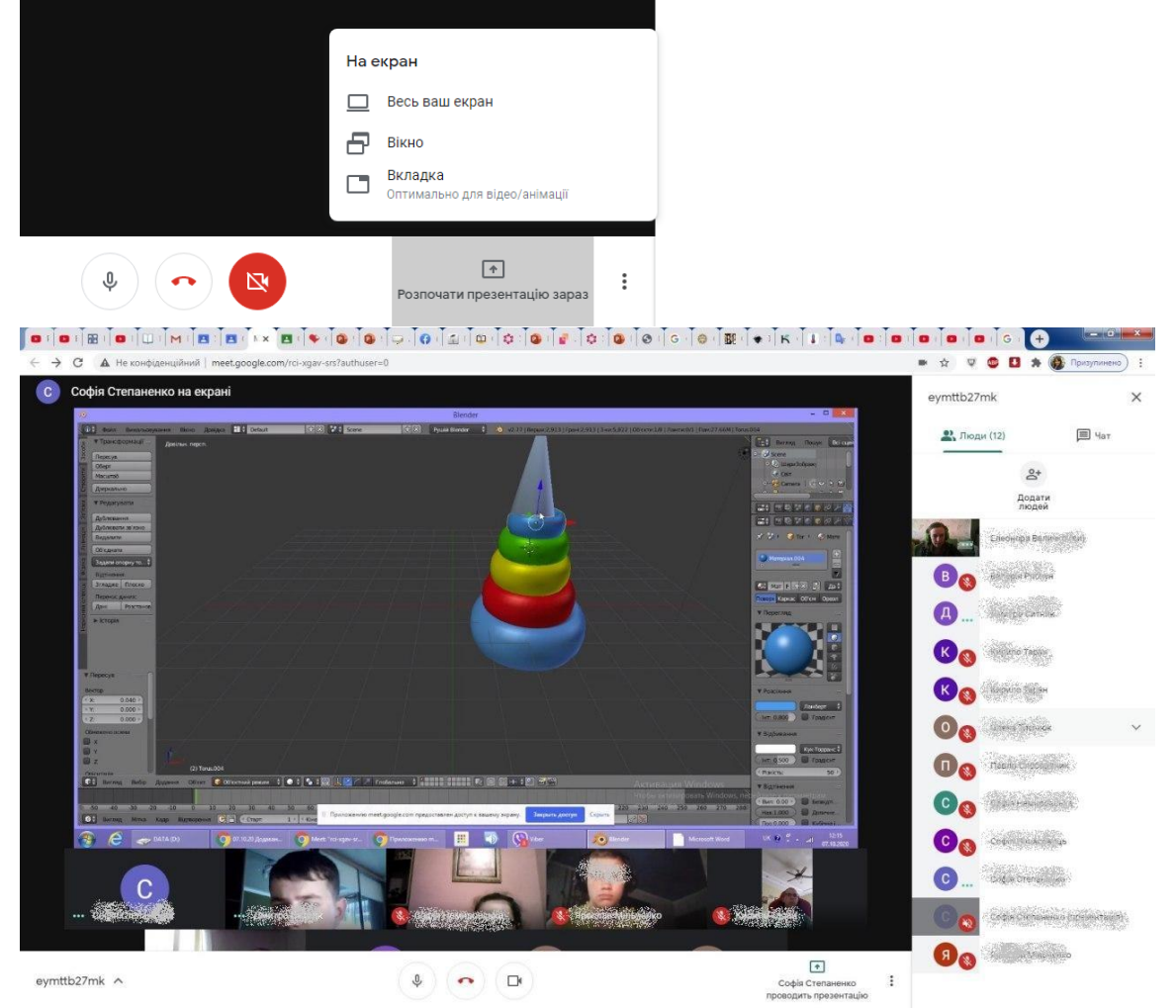

👩 91.j... 🛃 Cuc... RU 🕐 🖇 🍇 🌚 🐠 🕁 🕫 🚺 12:15 07.30.2020 Лиц. 🚺 Заг., 🥾 Ко., 🍘 Ме., 🌁 11-., 🗿 Ррт., 💁 Ррт., 🗿 Ррт., 🚮 Міс., 🍢 192.., 🔊 Віс., 0 🕹 📧 **@** <mark>Інтерактивну дошку *Јат* під час відео конференції можна відкрити, натиснувши внизу екрану</mark> на зображення трьох вертикальних крапок, та вибравши «Дошка для конференцій»

|              |   | E |            | Дошка для конференцій<br>Відкрити файл Јат<br>Змінити макет<br>Повноекранний режим<br>Увімкнути субтитри<br>Використовувати телефон для передачі звуку |
|--------------|---|---|------------|----------------------------------------------------------------------------------------------------|
|              |   |   | Ŀ          | Повідомити про проблему                                                                                                    |
|              |   |   | 0          | Повідомити про порушення                                                                                                    |
|              |   |   | Ð          | Вирішення проблем і довідка                                                                                                    |
|              |   |   | <b>(</b> ) | Налаштування                                                                                                    |
|              |   |   |            |                                                                                                    |
| ekoqnkhnsz 🔨 | 0 |   |            | •<br>Розпочати презентацію зараз                                                                                                    |

Автоматично в чат конференції буде відправлено посилання на дошку

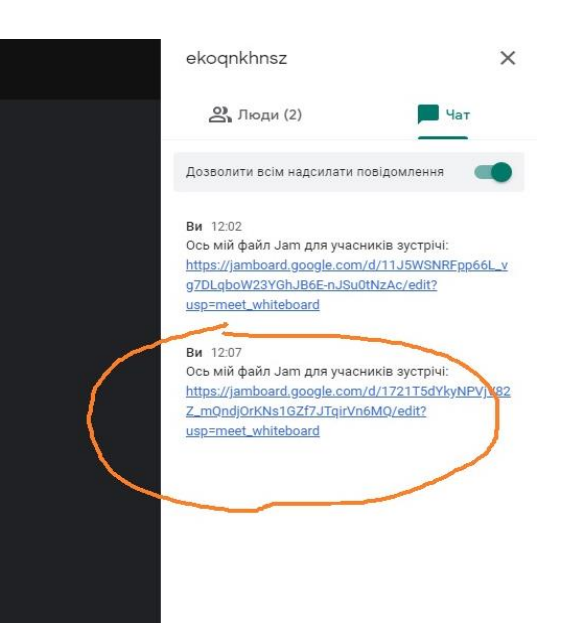

Дошка відкривається в додатковому вікні. При створенні дошки, Вас запитають про доступ до дошки. Можливо надати лише на перегляд, або ж на редагування.

| Дe | кому потрібен доступ<br>Ilvanova@cuspu.edu.ua                                                                                                    | до файлу                                                                    |                    |
|----|----------------------------------------------------------------------------------------------------|-----------------------------------------------------------------------------|--------------------|
| •  | Надати доступ 1 користувачу:<br>Увімкнути доступ за посилання<br>Усі в домені Центральноукраїнс<br>університет імені Володимира В<br>можуть переглядати | Переглянути<br>Редагувати<br>вкий державний педаг<br>инниченка, хто має пос | опчний<br>килання, |
| Пн | іе надавати доступ                                                                                                    | СКАСУВАТИ                                                                   | надіслати          |

Клацнувши у правому верхньому куті дошки на кнопку «Спільний доступ», в процесі роботи, можна додати інших користувачів з різними правами доступу

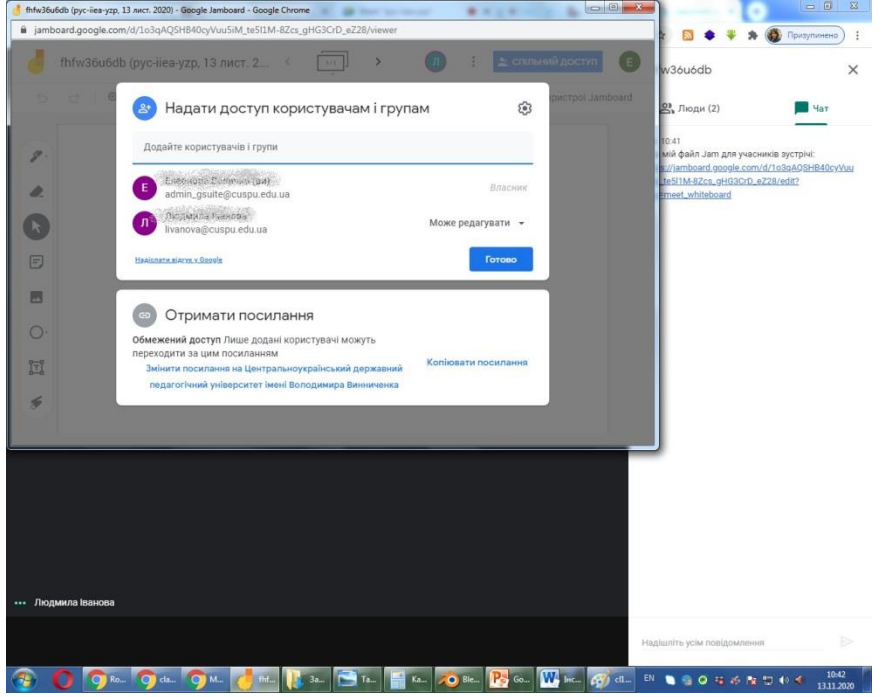

Інтерактивна дошка дає можливість «писати олівцем», використовувати заготовки геометричних фігур, набирати текст, «підсвічувати» потрібні елементи для привернення уваги Лазерним вказівником

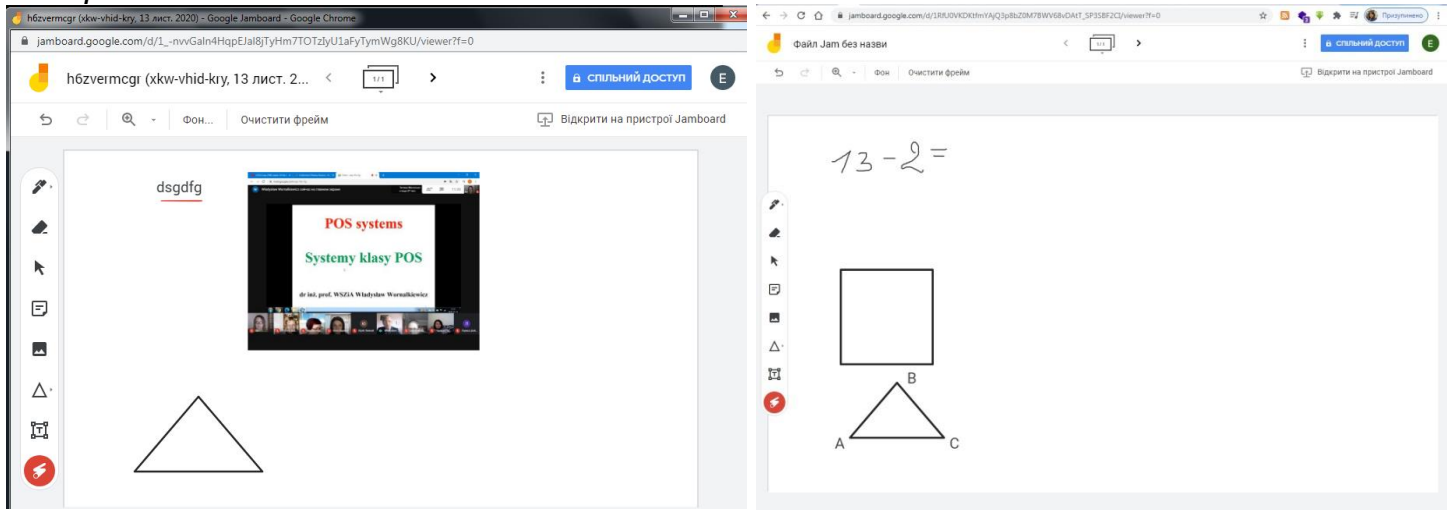